# Cómo configurar los datos móviles (APN)

#### ¿Para qué sirve?

Esta configuración habilita que el usuario tenga acceso a los datos.

### ¿Cómo se configura?

Se debe configurar una vez que se introduzca la SIM en cualquier terminal o en caso de haber restaurado a valores de fábrica ya que esto puede provocar que se deba realizar la configuración de nuevo. Nota: Si el cliente ve en el dispositivo el mensaje "la configuración de los puntos de acceso no está disponible para este usuario" significa que no hay ningún punto de acceso creado.

## 1. Android

 Ajustes > Redes móviles > Nombres de los punto de acceso o APN
Pulsar sobre "+" o la palabra "Añadir". 3. Configurar los siguientes parámetros:

- Nombre: ION
- APN: inet.es
- Tipo de APN: default
- 4. Pulsar sobre la opción guardar
- (arriba a la derecha)

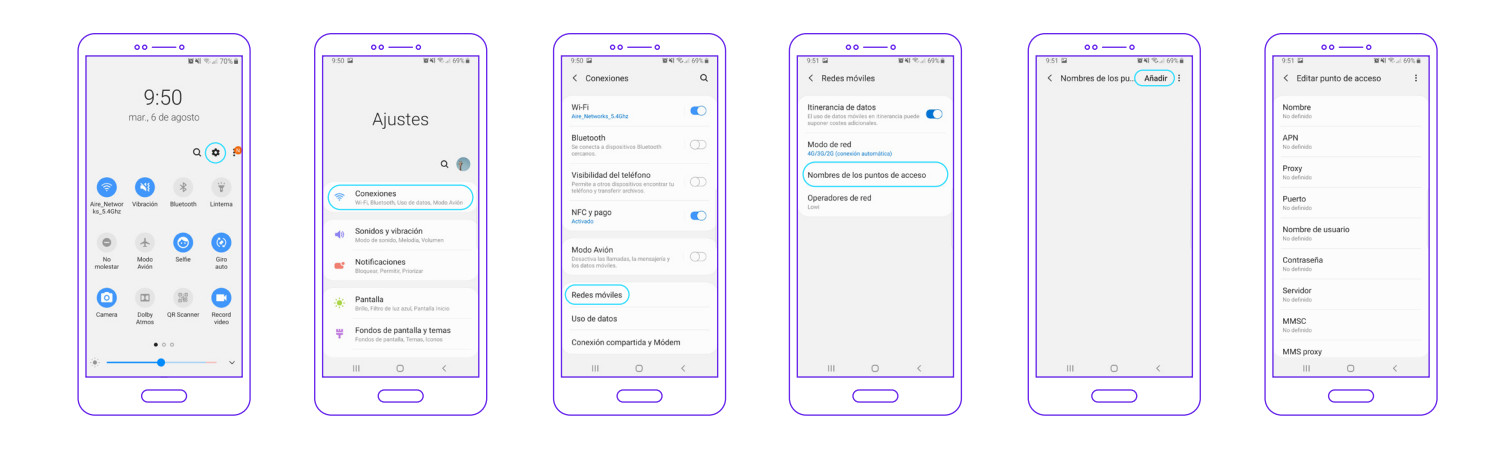

## 2. iPhone

## Opción 1

El SMS se envía desde la Oficina Virtual: Telefonía Móvil > Gestión Voz Móvil > Buscar la línea y cliclar "Pergamino". En la pestaña "Servicios" debe seleccionar iPhone y clicar en "Enviar"

O poner en el navegador apn.operador.es

#### Opción 2

Entrar a la web www.ionmobile.es > Ir a la sección "AYUDA" > Pulsar "Preguntas más frecuentes" > Pulsar la primera ("Cómo puedo configurar internet en mi móvil") > Seleccionar

sistema operativo "iOS" > Pulsar "Instalar" > Aceptar y continuar todas las condiciones durante la instalación.

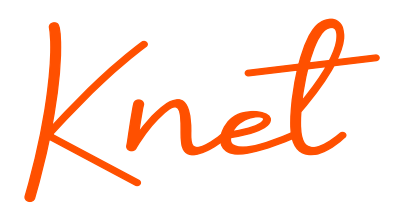

Opción 3 Configurar manualmente el APN:

## Versión anterior a iOS 12

1. Ajustes > Datos móviles > Red de datos móviles.

2. Buscar sección "Datos móviles"

- y configurar los siguientes parámetros:
- Punto de acceso: inet.es
- Nombre de usuario: (en blanco)
- Contraseña: (en blanco)

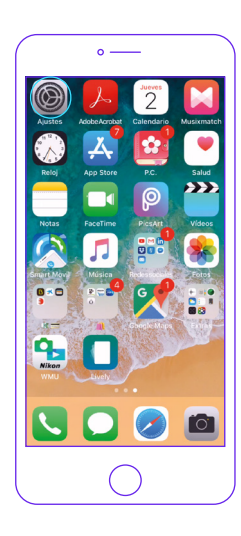

| 000 ji   | on mobile 3G 19:43 | ∦ 100 %    | - |
|----------|--------------------|------------|---|
|          | Ajustes            |            |   |
| ė        | 10.20              |            | > |
| ≁        | Modo Avión         | 0          |   |
| <b>?</b> | Wi-Fi              | No         | > |
| *        | Bluetooth          | Sí         | > |
| ((人))    | Datos móviles      |            | ) |
|          | Operador           | ion mobile | > |
| C        | Notificaciones     |            | > |
|          | Centro de control  |            | > |

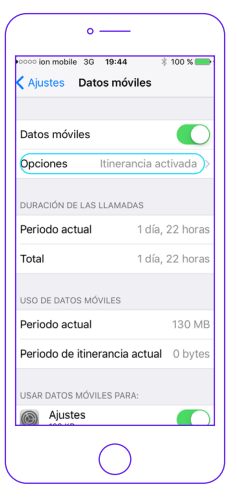

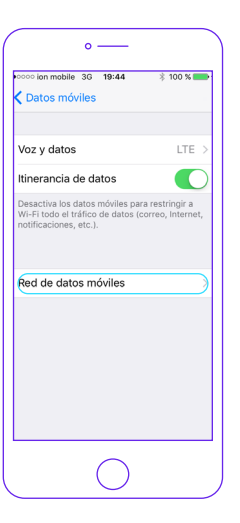

| N       |       |      | Dat   | tos r  | nóvi  | iles |          |      |    |
|---------|-------|------|-------|--------|-------|------|----------|------|----|
|         |       |      |       |        |       |      |          |      |    |
| DA<br>6 | into  | de a | LES   |        | not ( | 20   |          |      | _  |
| 2       | into  | ue a | cce   | 50 1   | net.e | 85   |          |      | _  |
| N       | ombi  | e de | usu   | iario  |       |      |          |      |    |
| С       | ontra | iseñ | а     |        |       |      |          |      |    |
|         |       |      |       |        |       |      |          |      |    |
| cc      | NFIG  | URAC | IÓN I | .TE (( | OPCIO | ONAL | )        |      |    |
| Pı      | into  | de a | cces  | 0      |       |      |          | _    | ŕ  |
| q       | W     | е    | r     | t      | У     | u    | <u> </u> | 0    | F  |
| а       | s     | d    | f     | g      | h     | j    | k        | T    | i  |
| ŵ       | z     | : >  | c     | 2      | / t   | o r  | n r      | n    | 0  |
| 122     | 6     |      |       | een    | acio  |      |          | inte |    |
| 120     |       | 1    |       |        |       |      |          |      | -  |
|         | _     |      |       |        |       |      |          | (    | ), |

## Versión iOS 12 y posteriores

1. Ajustes > Datos móviles > Red de datos móviles.

2. Buscar sección "Datos móviles" y configurar los siguientes parámetros:

- Punto de acceso: inet.es
- Nombre de usuario: (en blanco)
- Contraseña: (en blanco)

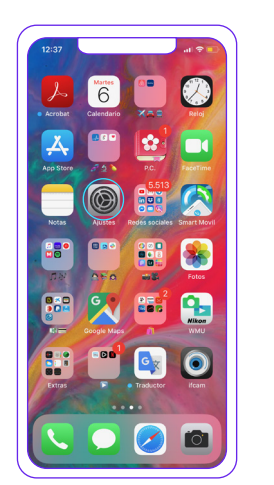

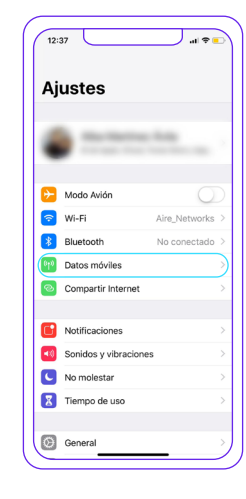

| 12:37                                                      |                                                                       |
|------------------------------------------------------------|-----------------------------------------------------------------------|
| Ajustes Dates                                              | s móviles                                                             |
|                                                            |                                                                       |
| Datos móviles                                              |                                                                       |
| Opciones                                                   | Itinerancia activada 🗧                                                |
| Compartir Internet                                         | si >                                                                  |
| Desactiva los datos móvile<br>el tráfico de datos (correo, | is para restringir a Wi-Fi todo<br>, Internet, notificaciones, etc.). |
| CARRIER                                                    |                                                                       |
| Selección de red                                           | ion mobile >                                                          |
| Red de datos móviles                                       | s                                                                     |
| PIN de la SIM                                              | >                                                                     |
| Aplicaciones SIM                                           |                                                                       |
|                                                            |                                                                       |
| DATOS MOVILES                                              | 170.00                                                                |
| Periodo actual                                             | 170 GB                                                                |
| Periodo de itinerancia                                     | a actual 1,9 GB                                                       |
| Instagram<br>106 GB                                        |                                                                       |
| WhatsApp<br>10,2 GB                                        |                                                                       |
| Google Mans                                                |                                                                       |

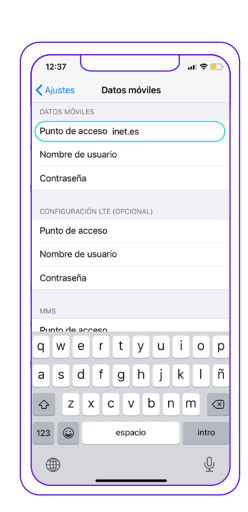